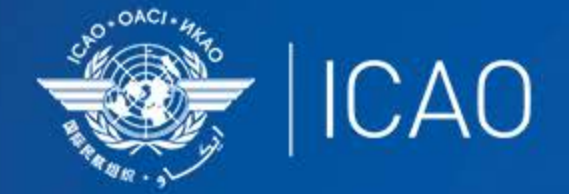

#### INTERNATIONAL CIVIL AVIATION ORGANIZATION

A UN SPECIALIZED AGENCY

# Frequency Finder 3 Test Frequency

Frequency Management Workshop for GCC Abu Dhabi, UAE, 9-11 January 2023 Prepared by

Loftur Jónasson, ICAO/HQ Mie Utsunomiya ICAO/HQ Isaiah Tefutor, ICAO/HQ Fabiola Chouha ICAO/HQ Robert Witzen

## Test Frequency (1)

- Click button *Test Frequency* on window *COM list 3*
- Options:
  - Test single frequency
  - Test found frequencies (all frequencies in the found-set)
- As desired by the user, the calculation results can be displayed on a map with Google Earth.
- When the calculations are completed, the window Summary Calculations is displayed

#### Test Frequency (2) Summary calculation results (1)

| COM Data Base (COM LIST 3) Summary Calculations |        |             |        |                             |                    |                   |        |                    |        | ST                   |  |
|-------------------------------------------------|--------|-------------|--------|-----------------------------|--------------------|-------------------|--------|--------------------|--------|----------------------|--|
| Active Region ==MID                             |        | Regional CO | M list |                             | Delete all records | Redo calculations | Co     | -frequency details | Ad     | j. frequency details |  |
| Date                                            | Key    | D Frequency | Region | Country                     | Location           | Service           | Margin | Result Co. freq.   | Margin | Result Adj. freq.    |  |
| 01_Jun_2022 11:21:09                            | 602176 | R 132.450   | MID    | Bahrain                     | BAHRAIN            | ACC-U             | -208   | Not compatible     | 235    | Compatible           |  |
| 16_May_2022 10:17:41                            | 601275 | R 125.900   | MID    | <b>United Arab Emirates</b> | ABU DHABI INTL     | APP-U             | -308   | Not compatible     | 52     | Compatible           |  |
| 16_May_2022 8:14:29                             | 602420 | R 124.700   | MID    | Egypt                       | ALEXANDRIA INT     | ACC-U             | -944   | Not compatible     | 400    | Compatible           |  |
| 16_May_2022 8:10:19                             | 602420 | R 124.700   | MID    | Egypt                       | ALEXANDRIA INT     | ACC-U             | -944   | Not compatible     | 400    | Compatible           |  |
| 13_May_2022 14:04:35                            | 601275 | R 125.900   | MID    | United Arab Emirates        | ABU DHABI INTL     | APP-U             | -308   | Not compatible     | 52     | Compatible           |  |

• Presents most recent and earlier test results

- ICAO

- Option to redo earlier tests with button with button *Redo* or click in field *Co-frequency details*
- Option to view detailed co- and adjacent calculation results of the most recent test. Click button Co- or Adj frequency details
- Alternatively the user can navigate to the window *Summary Calculations* with the button *Calculation Results* on the window COM list 3

|   | cun  |          | FF_2022_01        | Runtime     | Active Region =          | =MID   | COM list 3 for VHF C | OM air/ground frequency a |
|---|------|----------|-------------------|-------------|--------------------------|--------|----------------------|---------------------------|
| S | tart | Home     | Global COM list 3 | Active Find | New or Mod or Del Fi     | req.   | TEST FREQUENCY       | Calculation results       |
| l |      | <b>N</b> | MID COM list 3    | RESET QUERY |                          | (      | MAPPING              | Export COM list 3         |
|   |      |          | total found       |             | Compatibility test[s] ru | nning. |                      |                           |

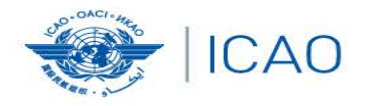

## RECONNECTINGTHEWORLD

#### Exercises Test Frequency

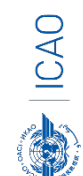

#### Test Frequency (3) Detailed calculation results – Co-frequency (1)

| 🔰 F        | requency Finder                                                                                                    |                                                   |                   |                                            | - 🗆                                 |  |  |  |  |
|------------|----------------------------------------------------------------------------------------------------|---------------------------------------------------|-------------------|--------------------------------------------|-------------------------------------|--|--|--|--|
| File       | Edit View Insert Format Records Scripts Window Help                                                                                                    |                                                   |                   |                                            |                                     |  |  |  |  |
| сом        | COM Data Base (COM LIST 3) Details Co-frequency compatibility COM Data Base (COM LIST 3) Details Co-frequency compatibility                                                                                  |                                                   |                   |                                            |                                     |  |  |  |  |
|            | Regional COM list 4 / 6 records Go to Adj channel calc Go to Summary calc.                                                                                                    |                                                   |                   |                                            |                                     |  |  |  |  |
|            | Key R 602176 Frequency 132.450 Range 260 Height 45000                                                                                                    | Radio Horizon 261 Secto                           | rname             | Latitude 26D17'00"                         | N Service ACC-U                     |  |  |  |  |
| 1          | Region MID Country Bahrain                                                                                                    | Location BAHRAIN                                  |                   | Longitude <mark>050D38'00''</mark> B       | E DOC ACC-U C-260/450               |  |  |  |  |
|            | Not compatible with record #2                                                                                                    | Margin -208 NN                                    | Not compatible Ci | CC Upper<br>ircular                        | Ext. range<br>Plot coverage         |  |  |  |  |
| Comp       | First record is station being tested, records below are stations against which the first station has been tested.<br>Compatibility calculations between unprotected services are only shown for information. |                                                   |                   |                                            |                                     |  |  |  |  |
|            | Key R 602250 Frequency 132.450 Range 260 Height 45000                                                                                                    | Radio Horizon 261 Secto                           | rname             | Latitude 31D43'21"                         | N Service ACC-U                     |  |  |  |  |
| 2          | Region MID Country Jordan                                                                                                    | Location AMMAN ACC                                |                   | Longitude 035D59'36"                       | E DOC ACC-U C-260/450               |  |  |  |  |
| The<br>sta | distance is measured between the location of the Actual<br>tion in record 1 and the location of the station in distance<br>the current record                                                                | 1042 NM Margin -208 NM                            | Not compatible Ci | CC Upper<br>ircular                        | Ext. range<br>Plot interference     |  |  |  |  |
| 3          | Key     R     41235     Frequency     132.450     Range     60     Height     15000       Region     EUR     Country     Turkey     Image: Country     Turkey                                                | Radio Horizon 151 Secto<br>Location BATMAN BATMAN | rname             | Latitude 37D56'00"<br>Longitude 041D07'00" | N Service A/G<br>E DOC A/G C-60/150 |  |  |  |  |
| The<br>sta | distance is measured between the location of the<br>tion in record 1 and the location of the station in<br>the current record the station in distance<br>the current record the station in distance          | 732 NM Margin 117 NM                              | Compatible        | rcular                                     | Ext. range<br>Plot interference     |  |  |  |  |

ICAO

• Displays for each frequency against which the new/modified frequency has been tested details of the compatibility between the two frequency assignments

#### Test Frequency (4) Detailed calculation results – Co-frequency (2)

- Details include
  - Actual distance between the two stations
  - Minimum required distance
  - Margin in NM (positive figure means frequency assignment are compatible; negative figure means frequency assignments are not compatible
  - Message "Compatible" or "Not Compatible"
  - If the station is part of an extended range family
  - If the station is linked to a specific area (polygon)

#### Test Frequency (5) Detailed calculation results – Co-frequency (3) Buttons (1)

#### • Regional COM list

- Returns COM list 3 with the selected frequency
- Show all records
  - Show all records used in the calculation
- Go to Adj channel calc.
  - Navigate to the window with adjacent channel calculation results
- Go to Summary calc.
  - Navigate to the window with summary calculation results

#### Test Frequency (5) Detailed calculation results – Co-frequency (3) Buttons (2)

- Plot interference all
  - Plot compatibility of all frequency assignments in the table
- Plot coverage
  - Plot coverage of the station that has been tested
- Plot interference
  - Plot interference or compatibility of the station that is being tested with the selected station against which compatibility is tested.

## Calculation results (1)

- Button Calculation results.
  - Navigates to the window with the summary of previous compatibility calculations.
- Re-do earlier calculations when COM list 3 was modified
- Navigate to windows with detailed compatibility analysis for co- and adjacent frequency assignments
- More information in slides with Test Results

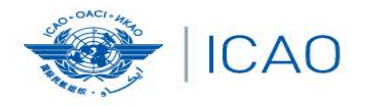

### **Exercises Test Frequency & Understand the result**

RECONNECTINGTHEWORLD

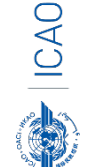

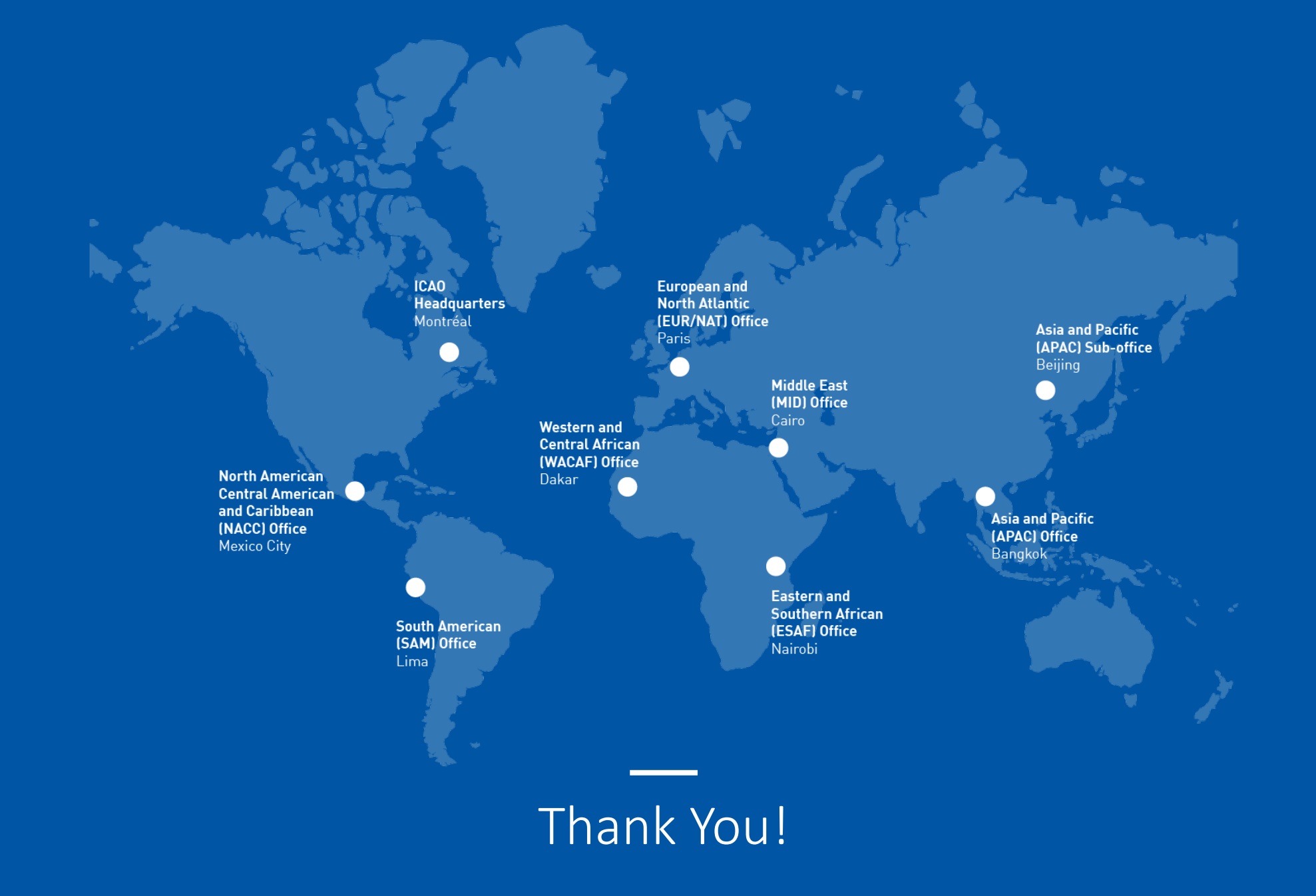

CAO ICAO